act

## Koppelen van Signhost en BRIXX online

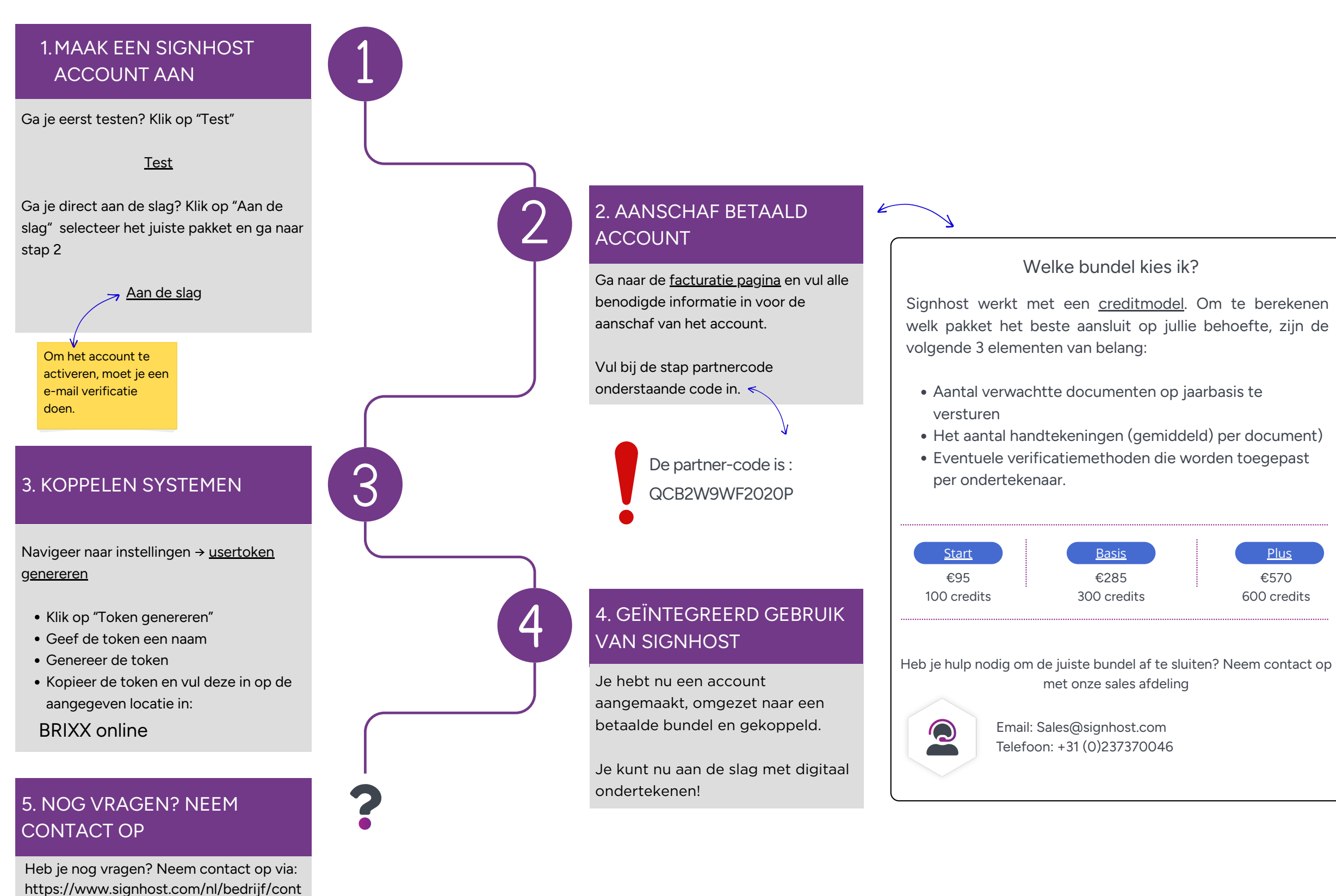

Plus €570 600 credits

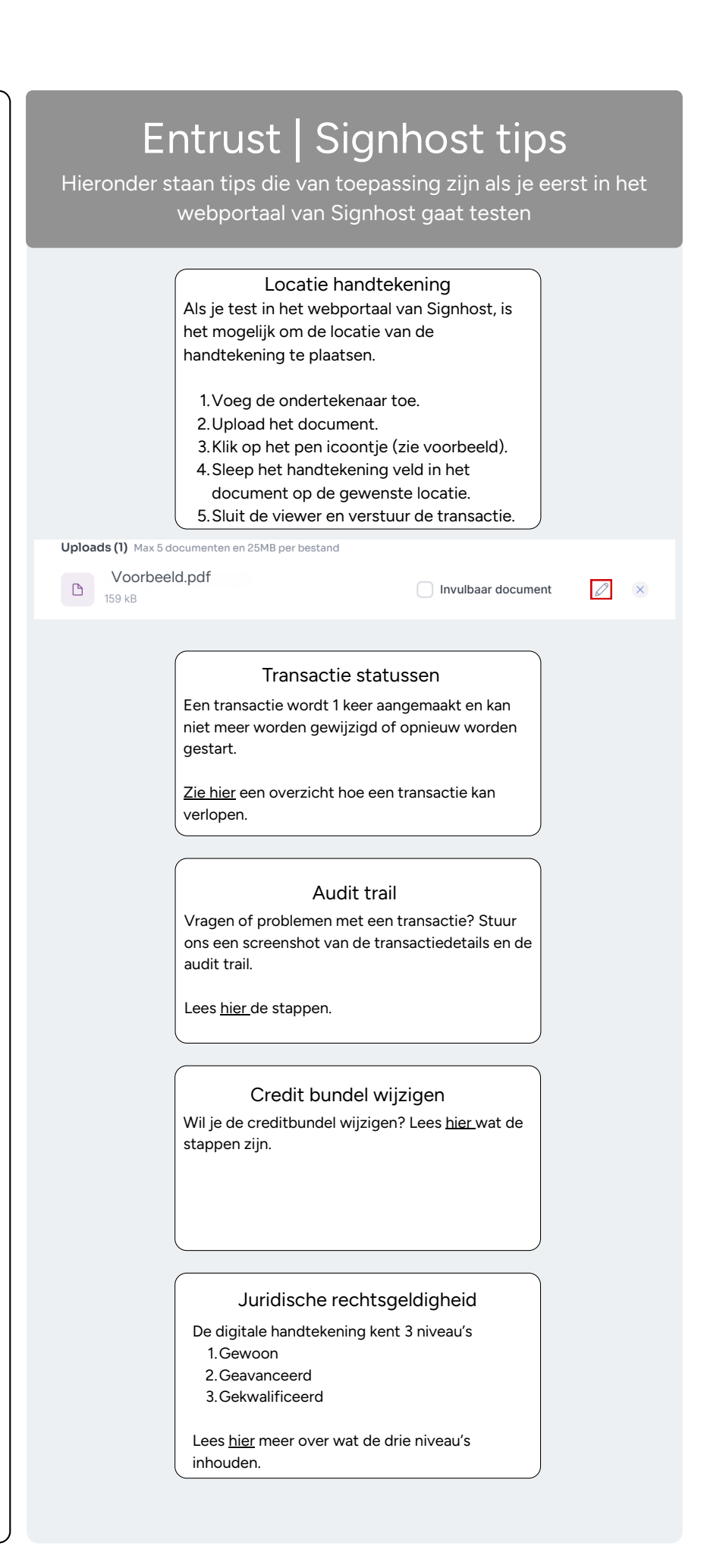